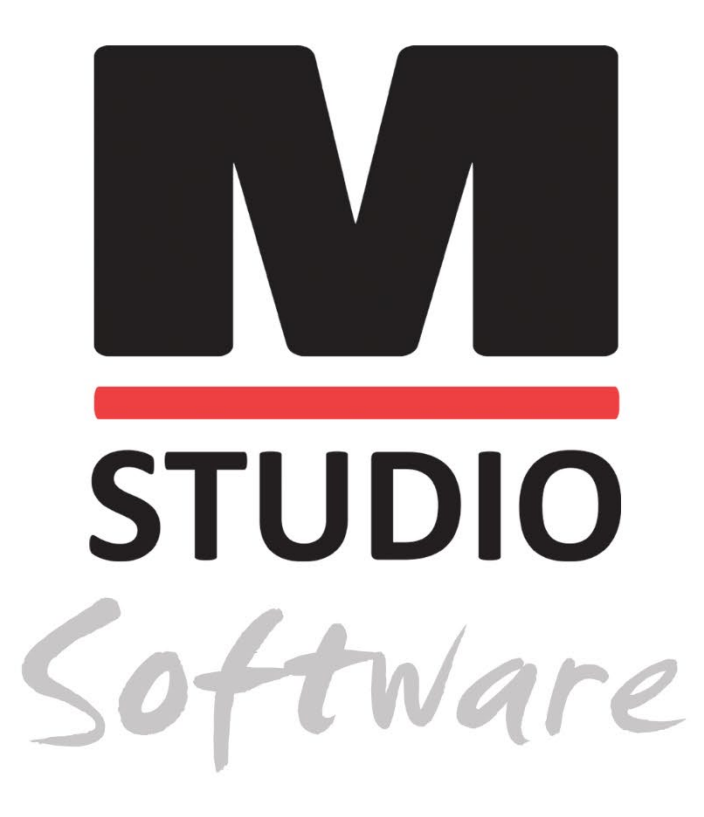

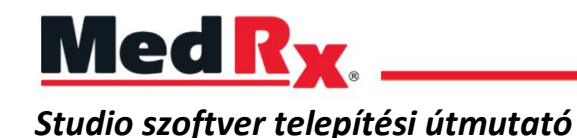

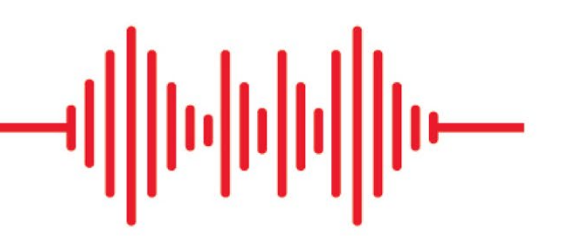

CE 0123 A TÜV SÜD Product Services GmbH Ridlerstraße 65 ° 80339 München ° Németország

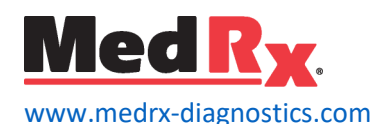

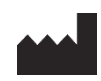

1200 Starkey Rd., #105, Largo, FL 33771 USA. Ingyenes szám: (888) 392-1234 • (727) 584-9600 Fax: (727) 584-9602 • Email: <u>medrx@medrx-diagnostics.com</u> www.medrx-diagnostics.com

### EC REP

A MedRx hivatalos képviselője Európában DGS Diagnostics A/S Audiometer Alle 1 • 5500 Middelfart • Dánia

Forgalmazó MedRx Nemzetközi c/o MAICO Diagnostics GmbH Sickingenstr. 70-71, 10553 Berlin, Németország Tel.: +49 30/70 71 46-50 Fax: +49 30/70 71 46-99 E-mail: <u>medrx-sales@maico.biz</u> Web: <u>www.medrx-diagnostics.com</u>

## Tartalom

| Rendszerkövetelmények       | 4  |
|-----------------------------|----|
| Szoftver telepítés          | 5  |
| Eszköz csatlakoztatása      | 7  |
| Hangkártya-beállítások      | 8  |
| Csatlakozás az Adatbázishoz | 9  |
| Korlátozott garancia        | 11 |

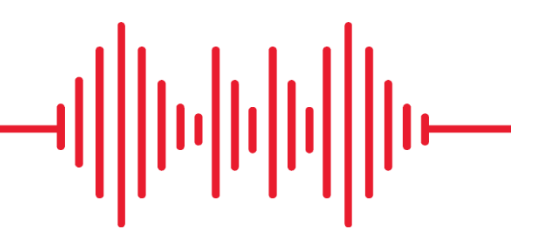

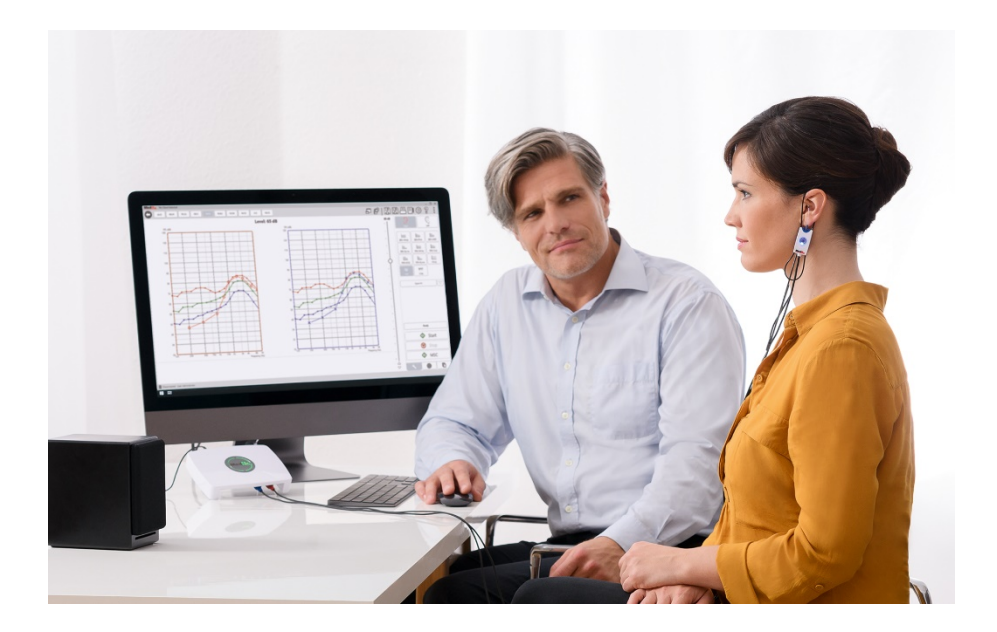

## Rendszerkövetelmények

### MedRx minimális rendszerkövetelmények:

Windows® PC kompatibilis számítógép
Intel™ i5 Dual Core, 2.0 GHz vagy jobb
4 GB RAM
20 GB szabad hely a merevlemezen
2.0 szabad USB port
Windows 7, 8 vagy 10 Professional (32 vagy 64-bit)
Kompatibilis a Windows Surface táblagéppel
3.0 USB kompatibilis

### MedRx ajánlott számítógépes specifikációk:

Windows® PC számítógép Intel™ i5 Quad Core vagy jobb 8 GB RAM vagy több Szabad USB 2.0 Grafikus Kártya 2GB memóriával 50 GB vagy több szabad hely a merevlemezen Nagy sebességű Internet kapcsolat Windows 10 Professional 64-bit 3.0 USB kompatibilis

## Szoftver telepítés

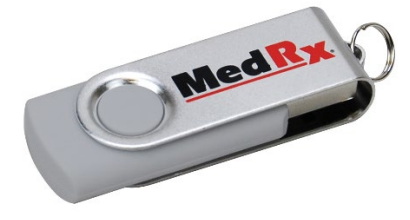

- 1. Helyezze a MedRx USB Flash meghajtót egy USB portba:
  - Nyissa meg a Sajátgépet
  - Keresse meg az USB meghajtót

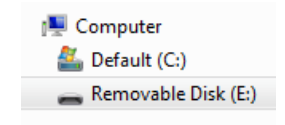

(E :) a választott USB porttól függően változhat. Olvassa el a számítógép dokumentációját.

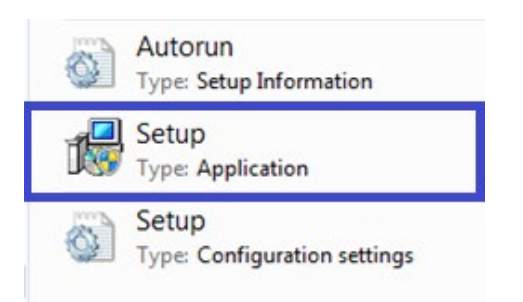

2. Kattintson duplán a Beállításra az indításhoz:

MEGJEGYZÉS: Kérésre fogadja el a szoftver telepítési engedélyét.

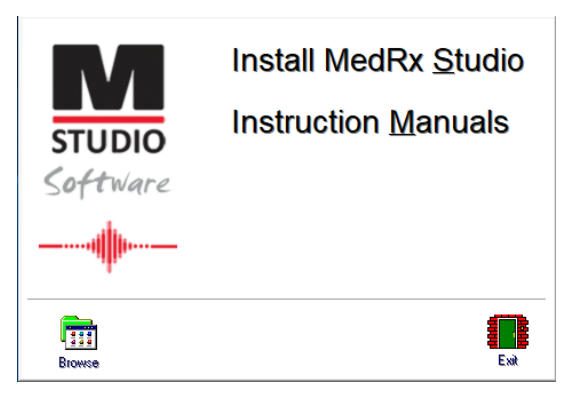

3. A Beállítás képernyőn válassza a MedRx Studio telepítése lehetőséget.

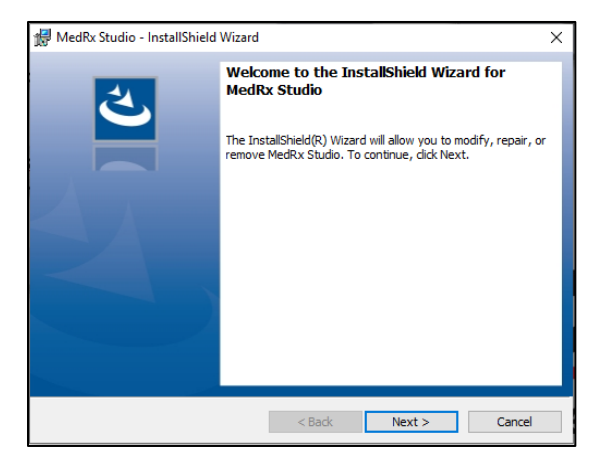

- 4. Ez az üdvözlő képernyő.
  - A folytatáshoz kattintson a Tovább gombra.

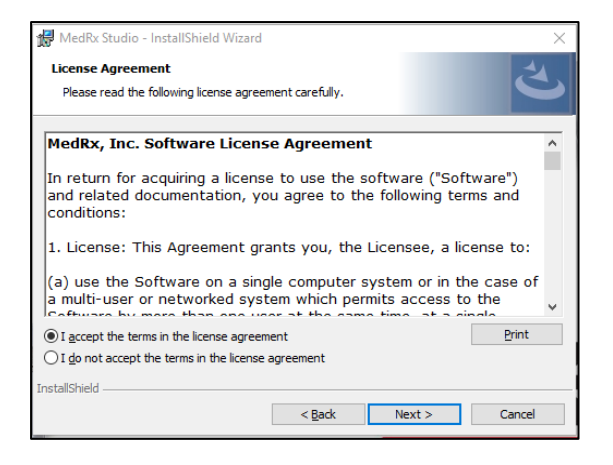

- 5. Olvassa el a szoftver licencszerződést. Ez a fontos dokumentum határozza meg a Studio szoftver megfelelő használatát.
  - A megállapodás elolvasása után válassza az Elfogadom lehetőséget.
  - Kattintson a **Tovább** gombra.

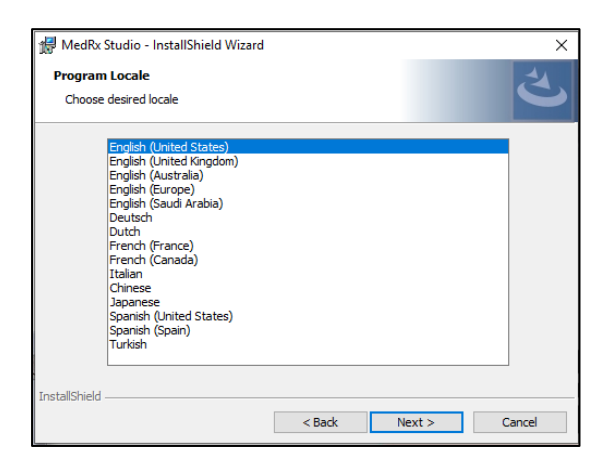

- 6. Ezen a képernyőn állíthatja be a nyelvet és a tartózkodási helyet.
  - Válassza ki a megfelelőt és kattintson a **Tovább** gombra.

| 🛃 MedRx S          | Studio - InstallShield Wizard                                                   | ×      |  |  |  |  |
|--------------------|---------------------------------------------------------------------------------|--------|--|--|--|--|
| Destination Folder |                                                                                 |        |  |  |  |  |
| Click Nex          | xt to install to this folder, or click Change to install to a different folder. |        |  |  |  |  |
|                    | Install MedRx Studio to:                                                        |        |  |  |  |  |
|                    | C:\Program Files (x86)\MedRx\Studio\ Change                                     | Change |  |  |  |  |
|                    |                                                                                 |        |  |  |  |  |
|                    |                                                                                 |        |  |  |  |  |
|                    |                                                                                 |        |  |  |  |  |
|                    |                                                                                 |        |  |  |  |  |
|                    |                                                                                 |        |  |  |  |  |
|                    |                                                                                 |        |  |  |  |  |
|                    |                                                                                 |        |  |  |  |  |
| stallShield -      |                                                                                 |        |  |  |  |  |
|                    | < Back Next > Cancel                                                            |        |  |  |  |  |

- Ez a képernyő jelzi a programfájlok helyét. Az alapértelmezett hely javasolt a legtöbb felhasználó számára. Szükség esetén ez a hely megváltoztatható.
  - Az alapértelmezett beállításokkal való folytatáshoz kattintson a **Tovább** gombra.

MEGJEGYZÉS: A fájlok helyének a megváltoztatásához (csak a haladó felhasználók és adminisztrátorok részére) kattintson a Változtat gombra.

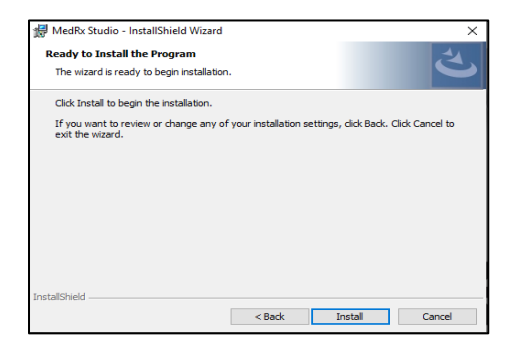

- 8. A program készen áll a telepítésre.
  - A folytatáshoz kattintson a Telepítés gombra.
  - Változtatások végrehajtásához kattintson a Vissza gombra.

| 👘 MedRx S              | tudio - InstallShield Wizard                                         |                     |                | -         |       | × |
|------------------------|----------------------------------------------------------------------|---------------------|----------------|-----------|-------|---|
| Installing<br>The prog | MedRx Studio<br>ram features you selected are b                      | eing installed.     |                |           | Š     | 3 |
| i <del>p</del>         | Please wait while the InstallShi<br>take several minutes.<br>Status: | eld Wizard installs | : MedRx Stud   | o. This n | iay   |   |
|                        |                                                                      |                     |                |           |       |   |
| InstallShield –        | 1                                                                    | < <u>B</u> ack      | <u>N</u> ext > |           | Cance | 2 |

9. A telepítés folyamatban van.

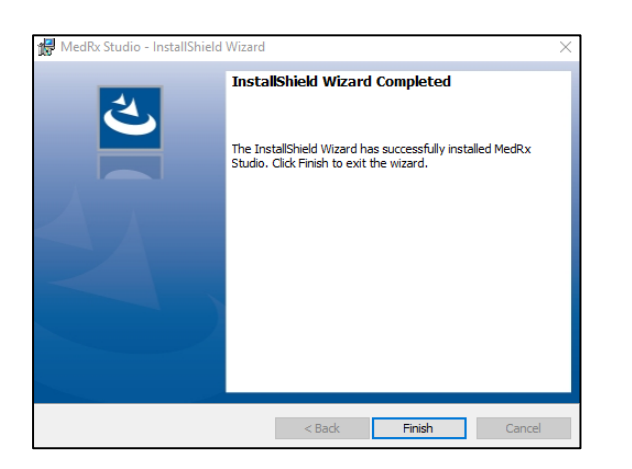

- 10. Amikor a telepítés befejeződött.
  - Kattintson a **Befejezés** gombra.

# Eszköz csatlakoztatása

A MedRx termékek USB-tápellátással rendelkeznek.

Csatlakoztassa MedRx eszközének USB kábelét

a számítógépéhez.

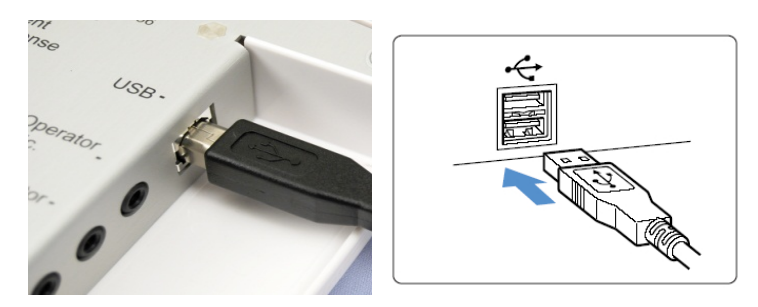

Várjon, amíg a rendszer átmásolja és telepíti az alapértelmezett Windows illesztőprogramokat.

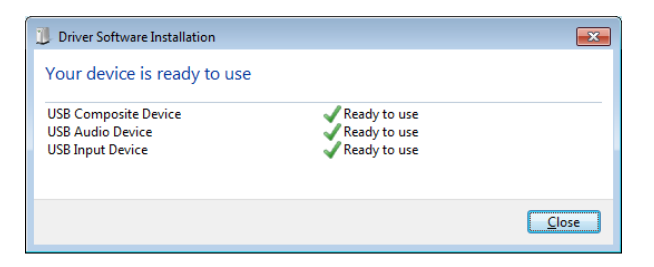

Amikor ez a képernyő megjelenik, és minden eszköz "használatra kész".

• Kattintson a Bezárás gombra.

# Hangkártya-beállítások

A következőkben jóvá kell hagynia, vagy be kell állítania a Windows hangkártya alapértelmezett beállításait. Ez az összes MedRx-től eltérő Windows hangot a számítógép belső hangkártyájára irányítja. (Ezek a hangok tartalmazzák az eseményekről szóló értesítéseket, például az új e-maileket és a hibaüzeneteket, valamint a hang és a videó lejátszását.)

### 다))

1. Kattintson a jobb egérgombbal a hangszóró ikonjára a tálcán.

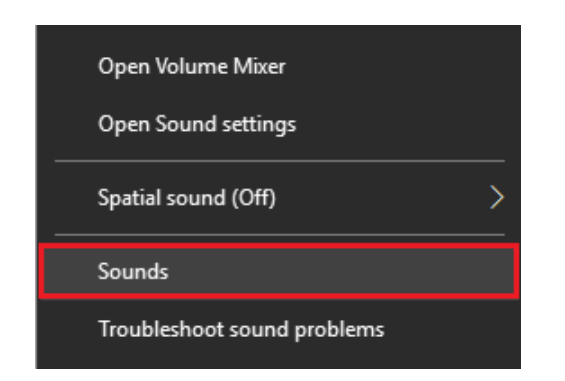

2. Válassza ki a Hangok lehetőséget a listából.

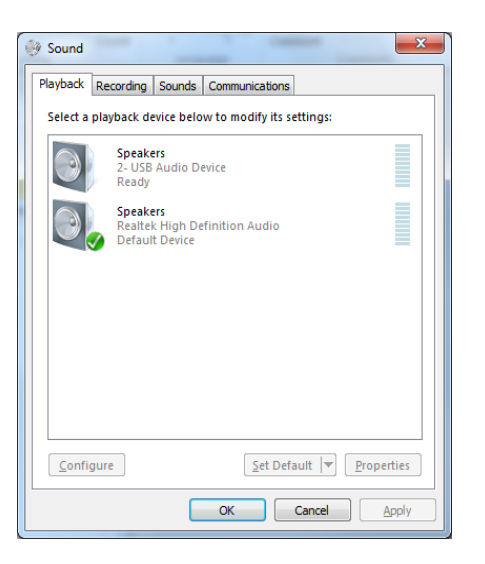

 A Windows Sound vezérlőpultján, a Lejátszás lapon és a Felvétel lapon ellenőrizze, hogy a MedRx audioeszköz nincs-e alapértelmezés szerint beállítva. Ha ez az alapértelmezett, módosítsa a rendszer (nem MedRx) hangeszközére való kattintással, majd válassza az Alapértelmezés beállítása lehetőséget.

MEGJEGYZÉS: A számítógép belső hangkártyájának valószínűleg a pillanatképen láthatótól eltérő a neve. A belső hangkártya nevét a számítógép dokumentációjában találja meg, és ennek megfelelően kell beállítania ezt a vezérlőt.

4. Kattintson az **OK gombra**.

Gratulálunk, ön sikeresen beállította az új MedRx készülékét

## Csatlakozás az Adatbázishoz

A MedRx Studio szoftver futhat a NOAH<sup>™</sup> rendszerrel, az OtoAccess-szel, az MS SQL Express-szel vagy adatbázis nélkül.

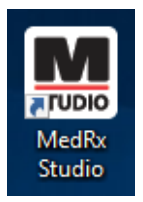

Az adatbázis beállításához kattintson kétszer a MedRx Studio parancsikonra a Windows Asztalon.

| Login     | ×          |
|-----------|------------|
| User:     | Admin 💌    |
| Password: |            |
|           | Login Exit |

Ha megjelenik a Bejelentkezés ablak, kattintson a Bejelentkezés gombra. A kezdeti telepítéskor nincs beállítva jelszó.

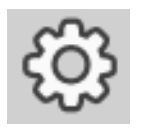

Kattintson a jobb felső menüsávban a Beállítások fogaskerék ikonjára.

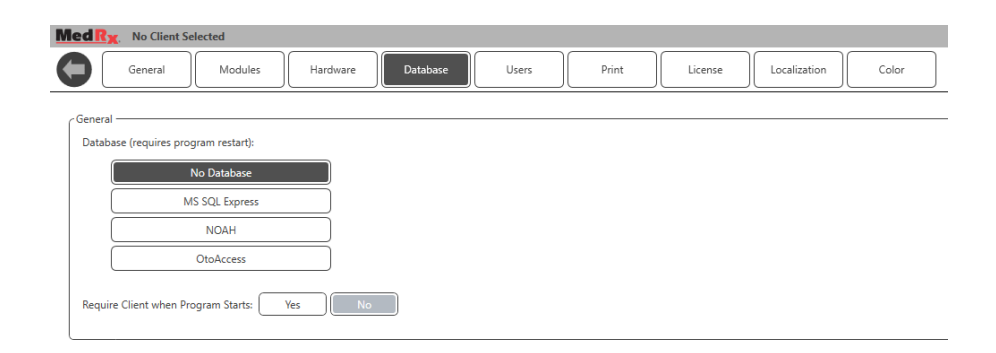

Válassza ki az Adatbázist jelölésűt a fülek közül. Kattintson a kívánt Adatbázisra. A változtatások alkalmazásához zárja be a MedRx Studio szoftvert.

Megjegyzés: Csak a beállított adatbázisok lesznek láthatók.

### Adatbázis beállítása

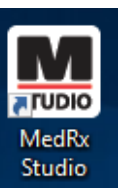

### Adatbázis nélkül

• Kattintson duplán a MedRx Studio parancsikonra a Windows Asztalon.

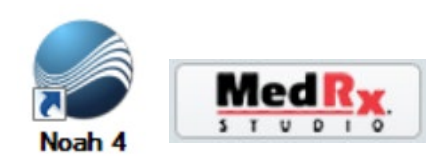

### NOAH-ból

- Töltse le és telepítse a NOAH-t.
- Indítsa el a NOAH programot.
- Válasszon ki egy pácienst.
- Indítsa el a MedRx Studio modult a NOAH eljárásokat követve.

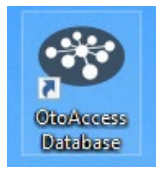

#### OtoAccess

- Töltse le és telepítse az OtoAccess-t.
- Indítsa el az OtoAccess-t.
- Válasszon ki egy pácienst.
- Indítsa el a MedRx Studio modult az OtoAccess eljárásait követve.

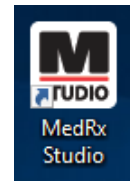

### MS SQL Express

- Töltse le és telepítse az MS SQL Express-t.
- Futtassa a MedRx MS SQL adatbázis beállítását.

• Kattintson duplán a MedRx Studio parancsikonra a Windows Asztalon.

Megjegyzés: A MedRx hozzáférést ad az SQL adatbázis csatlakozásokhoz. Az adatbázis tulajdonosának kell konfigurálnia az adatbázist és a biztonsági mentésekre vonatkozó irányelveket, hogy azok megfeleljenek a helyi szabályzási követelményeknek.

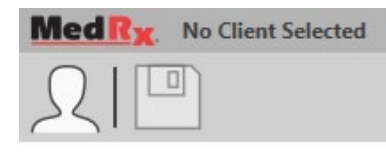

• Válassza ki a Klienset a bal felső sarokban.

| 1              |                   |          | -   |
|----------------|-------------------|----------|-----|
| Client Manager |                   |          | ×   |
|                |                   |          |     |
|                | First Name : Demo | Sessions | 1   |
| Demo, Demo     | Last Name : Demo  |          | - P |
|                |                   |          |     |
|                |                   |          |     |
|                |                   |          |     |
|                |                   |          |     |
|                |                   |          |     |
|                |                   |          |     |
| 1              |                   |          | - 1 |
|                |                   |          |     |
| 1              |                   |          |     |
|                |                   |          |     |
|                |                   |          |     |
|                |                   |          |     |
|                |                   |          | ŀ   |
|                |                   |          |     |
|                |                   |          | -ľ  |
|                | Select Close      |          |     |

- + Kliens létrehozása.
- Ceruza Kliens létrehozása.
- Kuka Kliens törlése.

A MedRx, Inc. garantálja, hogy ez a termék a vásárlástól számított két évig mentes az anyag- és gyártási hibáktól. Ha ez a rendszer ezen időszakon belül nem a leírtaknak megfelelően működik, a vásárló felelőssége megkeresni a MedRx-et a +49 30 70 71 46 43 telefonszámon. A vállalat képviselője azt fogja javasolni a tulajdonosnak, hogy küldjön vissza bizonyos alkatrészeket, vagy a teljes rendszert a következő címre:

MedRx Nemzetközi c/o MAICO Diagnostics GmbH Sickingenstr. 70-71 10553 Berlin Németország

A MAICO megjavít, vagy kicserél minden hibás eszközt, teljes mértékben megvizsgálja a rendszert és/vagy alkatrészeket, majd azt haladéktalanul visszaküldi a tulajdonos részére. Amennyiben a rendszer két éves vagy annál fiatalabb, és nem volt helytelenül használva, megrongálva vagy nem sérült meg, a javítás vagy a visszaküldés nem jár költségekkel. Az ilyen károk lehetnek, -de nem kizárolagosan-, például az esést követő sérülések, a 37,78 Celsius fok feletti hőnek való kitettség, vagy a víz/folyadék által okozott sérülések.

A rendszer ezen jótállás szerinti javítása vagy cseréje a vevő kizárólagos jogorvoslata. A MedRx nem vállal felelősséget semmilyen következményes vagy véletlen károkért, illetve a kifejezett vagy közvetett jótállás megsértéséért. Az alkalmazandó törvények kivételével a termék bármilyen közvetett garanciája, forgalmazhatósága vagy alkalmassága a garancia időtartamára korlátozódik.

A MAICO saját belátása szerint szervizel és javítja a garanciális termékeket a vevő kérésére, szükség esetén felszámítva az alkatrészek és a munka költségeit.

A korlátozott jótállás érvénytelennek minősül, ha olyan szoftver vagy hardver került telepítésre az eszközre, amelyet előzetesen nem hagyott jóvá a MedRx, Inc. A jóváhagyott szoftverek közé tartoznak a NOAH™ és a HIMSA által jóváhagyott programozó modulok a hallókészülékek illesztéséhez.

A MAICO nem vállal felelősséget a nem engedélyezett szoftver vagy hardver telepítéséből eredő problémákért. Abban az esetben, ha a rendszerre telepített nem engedélyezett szoftver vagy hardver ellentmondást okoz, a MedRx a terméket a szolgáltatás kézhezvételének időpontjában meghatározott díj ellenében szervizeli.